## Cómo definir las coordenadas de un lote por medio de Google Maps

Google Maps permite conocer las coordenadas de cualquier punto geográfico que definamos en el mapa.

Instrucciones:

Abrir google maps: <u>https://www.google.com/maps</u>

Seleccionar la vista "satélite"

## SELECCIONAR MODO SATÉLITE, PARA VER RELIEVE, RUTAS Y LOTES

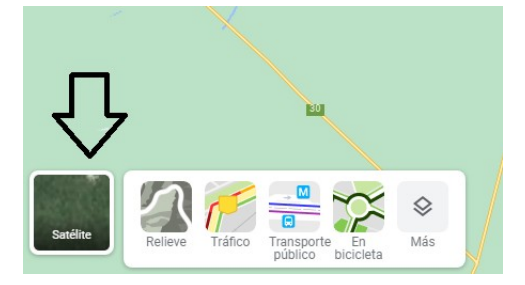

Adapte el Zoom del mapa (alejar o acercar) con las teclas "+" o "-"que se encuentran en la esquina inferior derecha de la pantalla de google maps

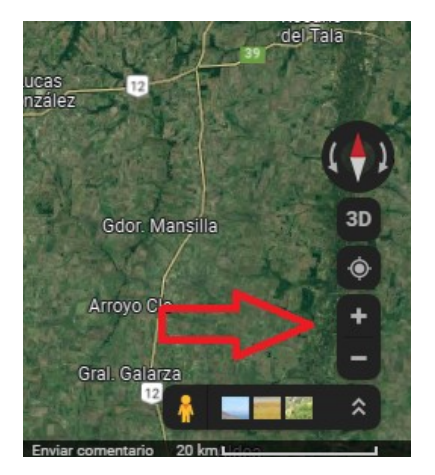

Otra forma de alejar o acercar la imagen es con la rueda superior del mouse (ratón).

## **UBICAR EL LOTE**

Ubicar el lote que desea obtener las coordenadas. En este ejemplo es un lote cercano a "Algarrobitos, Entre Rios"

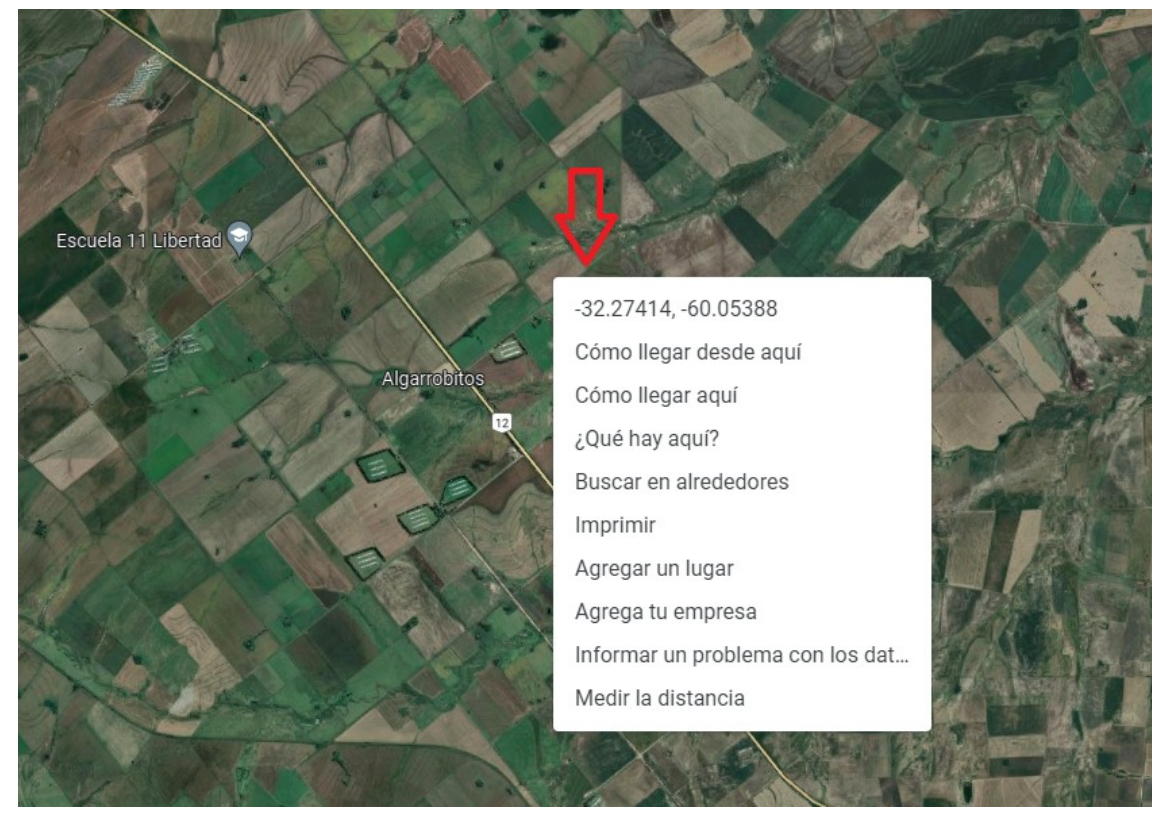

## **OBTENER LAS COORDENADAS DEL LOTE**

Con el cursor identifique el lote

Botón derecho del mouse (ratón), se abre una ventana rectangular

El primer dato de la ventana corresponde con las coordenadas de Latitud y Longitud.

- a) Copiar a mano los valores -32.27414, -60.05388
- b) Cursor sobre la ventana abierta, sobre las coordenadas y pulsar <ENTER>.

Aparecerá la siguiente leyenda indicando que se han copiado las coordenadas

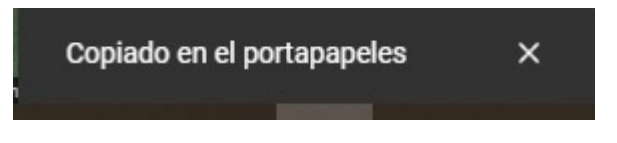

c) Con esta acción se copian los datos en memoria y pueden "pegarse" en un bloc de notas, en un Excel o en un Word.